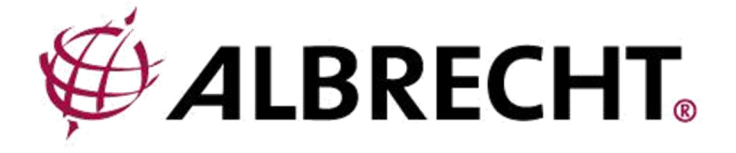

# Albrecht DR 425 IR

Internetrádió

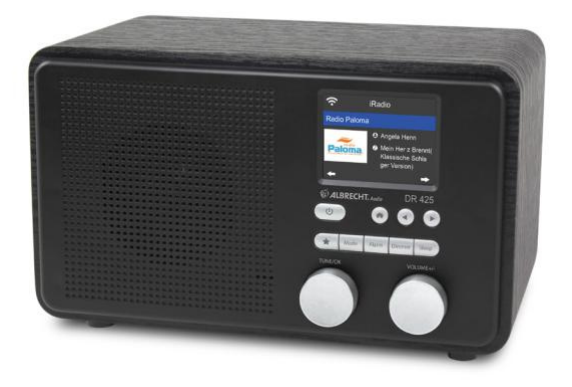

Használati útmutató

# Tartalomjegyzék

| 1. | Távirányító                                                                          | 3          |
|----|--------------------------------------------------------------------------------------|------------|
| 2. | A DR 425 IR készülék áttekintése                                                     | 4          |
|    | 2.1. Nyomógombok és funkcióik                                                        | 5          |
|    | 2.2. Csatlakozások a hátoldalon                                                      | 5          |
| 3. | A csomag tartalma                                                                    | 5          |
| 4. | Első lépések                                                                         | 6          |
| 5. | Szövegbevitel                                                                        | 6          |
| 6. | Főmenü                                                                               | 7          |
| 7. | Internetradio (internetrádió)                                                        | 7          |
|    | 7.1. Meine Favoriten (kedvenceim)                                                    | 7          |
|    | 7.2. Sender/Musik (rádióadó/zene)                                                    | 8          |
|    | 7,3. Schlafradio (elalvást segítő funkció)                                           | 8          |
|    | 7.4. Zuletzt gehörte Sender (a legutóbb hallgatott rádiók)                           | 8          |
|    | 7.5. Service (szervíz)                                                               | 9          |
| 8. | DAB+ (internetrádión keresztül)                                                      | 9          |
| 9. | Spotify Connect                                                                      | 9          |
|    | 9.1. A Spotify Connect használata                                                    | 9          |
| 10 | ). Informations-Center (információ-központ)                                          | . 10       |
|    | 10.1. Wetterinformationen (időjárás-információk)                                     | . 10       |
|    | 10.2. Finanzdienste (pénzügyi szolgáltatások)                                        | . 10       |
|    | 10.3. Systeminformationen (rendszerinformációk)                                      | . 10       |
|    | 10.4. App (alkalmazás)                                                               | . 10       |
| 11 | . My mediaU                                                                          | . 11       |
| 12 | 2. Zene streaming                                                                    | . 11       |
|    | 12.1. UPnP                                                                           | . 11       |
| 13 | B. Media-Center (média-központ)                                                      | . 12       |
|    | 13.1. USB                                                                            | . 12       |
|    | 13.2. UPnP                                                                           | . 12       |
|    | 13.3. Meine Wiedergabeliste (saját lejátszási lista)                                 | . 13       |
|    | 13.4. Wiedergabeliste leeren (lejátszási lista törlése)                              | . 13       |
| 14 | Einstellungen (beállítások)                                                          | . 13       |
|    | 14.1. Zeitanzeige (idő megjelenítése)                                                | . 13       |
|    | 14.2. My mediaU verwalten (az én My mediaU rádióm kezelése)                          | . 13       |
|    | 14.3. Netzwerk (hálózat)                                                             | . 14       |
|    | 14.4. Datum & Ührzeit (dátum & idő)                                                  | . 15       |
|    | 14.5. Wecker (ébresztő)                                                              | . 16       |
|    | 14.6. Timer (időzítő)                                                                | . 16       |
|    | 14.7. Ein-Ausschalttimer (be-/kikapcsolás időzítő)                                   | . 17       |
|    | 14.8. Sprache (nyelv)                                                                | . 17       |
|    | 14.9. Dimmer (fényerőszabályzó)                                                      | . 17       |
|    | 14.10. Anzeige (kijelzés)                                                            | . 18       |
|    | 14.11. Energieeinstellungen (energiafelhasználás beállítások)                        | . 18       |
|    | 14.12. Sleeptimer (elalvásidőzítő)                                                   | . 18       |
|    | 14.13. Internet Radio (internetes rádió)                                             | . 18       |
|    | 14.14. Wetter (időjárás)                                                             | . 19       |
|    | 14.15. Lokale-Station-Éinstellung (helvi rádió beállítás)                            | . 19       |
|    | 14.16. Wiedergabe-Einstellung (lejátszási beállítások)                               | . 19       |
|    | 14.17. Gerät (DLNA-Einstellung) (készülék - DLNA-beállítás)                          | . 19       |
|    | 14.18. Fortsetzen der Wiederaabe (a leiátszás folvtatása)                            | . 20       |
|    | 14.19. Software-Update (szoftverfrissítés)                                           | . 20       |
|    | 14.20 Auf Werkseinstellung zurücksetzen (alapértelmezett beállítások visszaállítása) | . 20       |
| 15 | AirMusic Control App.                                                                | . 21       |
| 16 | Műszaki adatok                                                                       | . 21       |
| 17 | / Hibajavítás                                                                        | . 22       |
| 19 | S Fontos hiztonsági tudnivalók                                                       | 22         |
| 10 | ) I onos biztonsagi tadinivalok                                                      | 23         |
| 13 | 0 1 Két év játállás a vészítás dítumától                                             | . 20<br>23 |
| 20 | ) CE-menfelelőséri nyilatkozat                                                       | 21         |
| 20 | 20 1 FEAG és úirahasznosítás                                                         | 24         |
| 2  | 20.1. LL/10 03 ujianasznosias                                                        | 24         |
| 2  |                                                                                      | • 24       |

# 1. Távirányító

|            |                               |                                                                                                    | -                 |
|------------|-------------------------------|----------------------------------------------------------------------------------------------------|-------------------|
| Ċ          | Ein/Aus (be/ki)               | A készülék be- és kikapcsolása (készenlét)                                                            |                   |
| X          | Némítás                       | A hang kikapcsolása                                                                                   |                   |
|            | Felfelé nyíl                  | A menüpontok görgetése felfelé                                                                        |                   |
| •          | Balra nyíl                    | Visszalépés az előző menübe                                                                           | (()) (*)          |
| ок         | ENTER                         | Menüopció kiválasztásának jóváhagyása                                                                 |                   |
| ►          | Jobbra nyíl                   | Menüopció kiválasztásának jóváhagyása, és<br>belépés az almenübe                                      | (•(ок)•           |
| ▼          | Lefelé nyíl                   | A menüpontok görgetése lefelé                                                                         |                   |
|            | Hangerő -                     | A hangerő csökkentése                                                                                 |                   |
| <b>4</b> + | Hangerő +                     | A hangerő növelése                                                                                    |                   |
| *          | Kedvencek                     | A kedvencek listájának megjelenítése<br>Lenyomás hosszan: kedvencek mentése                           |                   |
| A          | HOME                          | A főmenü behívása                                                                                     | (14) (11) (14)    |
| 1/2        | Rádióállomások<br>mentése 1+2 | Lenyomás röviden:<br>elmentett rádióállomások megjelenítése<br>Hosszan: aktuális rádióállomás mentése |                   |
|            | Visszalépés                   | Ugrás az előző zeneszámra                                                                             | ₩ ALBRECHT, Audit |
|            | Lejátszás/ szünet             | Zenelejátszás indítása vagy szüneteltetése                                                            |                   |
|            | ELŐRE                         | Ugrás a következő zeneszámra                                                                          |                   |

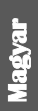

**H** 

# 2. A DR 425 IR készülék áttekintése

Szánjon némi időt arra, hogy megismerkedjen a DR 425 IR funkcióival.

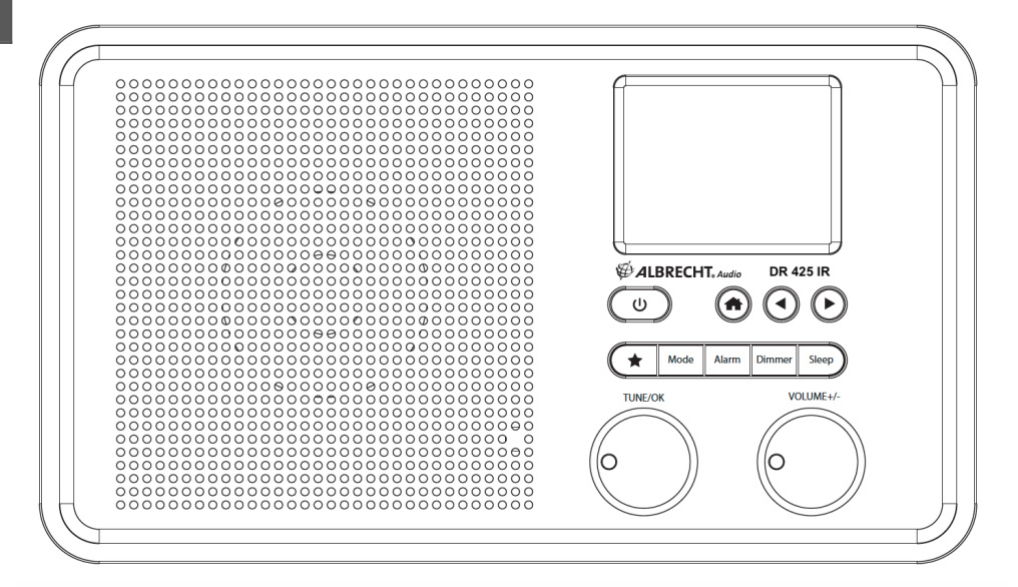

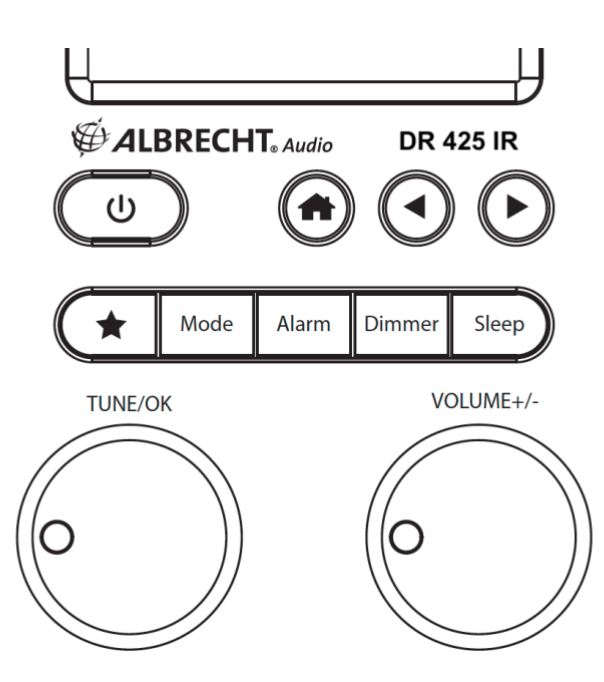

## 2.1. Nyomógombok és funkcióik

| lkon         | Funkció                   | Leírás                                                                                                    |
|--------------|---------------------------|----------------------------------------------------------------------------------------------------|
| С            | Be-ki                     | Be- és kikapcsolás (készenlét)                                                                                         |
| A            | Home                      | Megnyitja a főmenüt.                                                                                                   |
| •            | Visszalépés               | Visszaléphet a menüben az előző menüre.                                                                                |
| •            | Belépés a menübe          | A menün belül a következő almenübe léphet.                                                                             |
| *            | Kedvencek                 | Megjelenítheti az elmentett rádióállomások listáját.                                                                   |
| MODE         | Üzemmód                   | Gyors váltás az egyes üzemmódok között.                                                                                |
| Riasztás     | Wecker                    | Megnyithatja az ébresztés-beállítás menüt.                                                                             |
| Dimmer       | Fényesség                 | Beállíthatja a kijelző fényerejét.                                                                                     |
| Sleep        | Alvásidőzítő              | Bekapcsolhatja az alvásidőzítőt.                                                                                       |
| TUNE /<br>OK | Rádióállomás váltás<br>OK | Megnyitja a rádióállomások listáját internetrádió módban.<br>Az OK gombbal hagyhatja jóvá a kiválasztásokat a menüben. |
| Volume +/-   | Hangerő                   | A gomb elforgatásával szabályozható a hangerő.                                                                         |

## 2.2. Csatlakozások a hátoldalon

| lkon  | Funkció       | Leírás                                                        |
|-------|---------------|---------------------------------------------------------------|
| 0     | Fejhallgató   | 3,5 mm fejhallgató-csatlakozó                                 |
| •     | USB-bemenet   | Külső USB audio-források csatlakoztatásához<br>(pl. pendrive) |
| DC-IN | Tápcsatlakozó | Betáplálás a mellékelt hálózati adapterről                    |

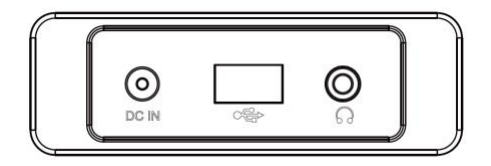

## 3. A csomag tartalma

Győződjön meg róla, hogy a csomagban megtalálhatók az alábbiak:

- 1. DR 425 IR digitális rádió
- 2. Hálózati tápegység
- 3. Távirányító elemmel
- 4. Útmutató

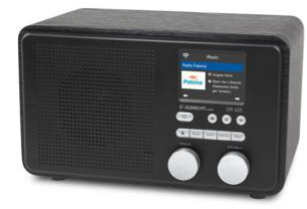

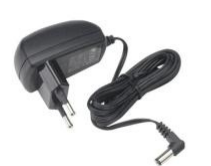

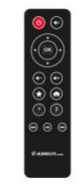

€ ALBRECHT.Auto Anleitung Manual

# 4. Első lépések

#### Hálózat előkészítése

- Az alábbiak szerint hozhat létre WiFi-kapcsolatot:
- Győződjön meg arról, hogy a WLAN LINK/ACT kijelzés világít a vezetékes/ vezetéknélküli hozzáférési ponton vagy routeren. További információk az adott használati útmutatóban találhatók.

Megjegyzés: A WiFi rövid távolságokon, max. 20 m-en belül vezeték nélkül teszi lehetővé az adatátvitelt. Falak vagy a szobák mennyezete csökkenti a WiFi-kapcsolat hatótávolságát. Ezért helyezze a DR 425 IR készüléket és/vagy a hozzáférési pontot ezen távolságon belül, és lehetőleg ne legyenek akadályok a készülékek között.

Csatlakoztassa a hálózati adaptert a DR 425 IR hátoldalán és egy hálózati csatlakozóaljba. A készülék első használatakor válassza ki a nyelvet (Sprache) és a vezetéknélküli hálózatot (Netzwerk).

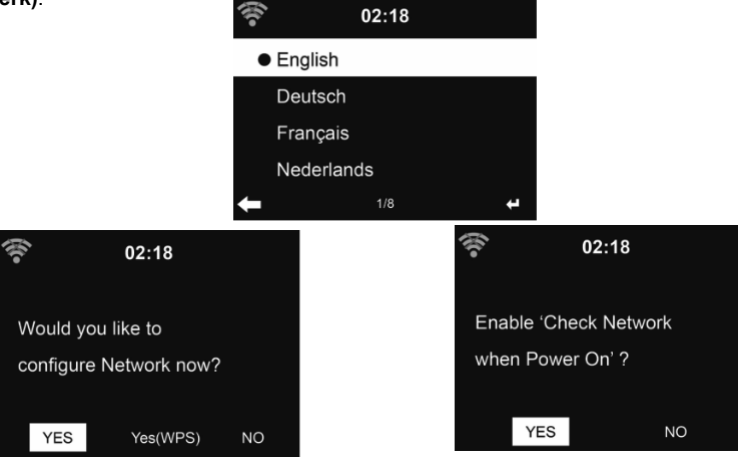

A hálózatbeállítással kapcsolatos részletesebb információkat lásd a **14.3 szakaszban a 14. oldalon**.

A hálózati kapcsolatot azonnal vagy később is beállíthatja.

MEGJEGYZÉS: Az <u>összes</u> menüopciót jóváhagyhatja a távirányító vagy a rádió OK gombjával.

## 5. Szövegbevitel

Amikor egy online-rádióállomás címét vagy a vezetéknélküli hálózatának jelszavát szeretné megadni, akkor be kell vinnie a szöveget. Az eljárás ugyanaz a pontos idő, dátum és az ébresztés beállításánál.

A nagy-/kisbetűk, számok és szimbólumok megadásához:

- A ▲/▼ fel/le nyílgombok segítségével válassza ki az alábbi jelek egyikét: A a B b...Z z \$ % & #\_^~` "',..;?!\*-+@<=>{ } }[](/)
  - 0 1...9 E
- Nyomja meg a ► jobbra nyilat a következő karakterre lépéshez. Ha készen van a szövegbevitel, akkor nyomja meg az OK bevitelgombot.

MEGJEGYZÉS: Számok megadásához a távirányítón lévő számgombokat is használhatja.

## 6. Főmenü

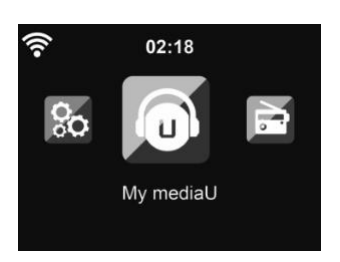

Bármely üzemmódból elérhető a főmenü a Home-gomb 📅 lenyomásával.

A főmenüben az alábbi üzemmódok közül választhat:

Internet Radio (internetes rádió), Media-Center (média-központ), DAB+ (IR), Spotify, Information-Center (információ-központ), Einstellungen (beállítások), Lokale Stationen (helyi rádiók) és a My mediaU.

Kérjük, vegye figyelembe, hogy a DAB+ (IR) és a My MediaU funkciókat először aktiválni kell a beállításokban. A beállításokban további opciók aktiválhatók, lásd a "14.18. Menü" szakaszt a 20. oldalon.

## 7. Internetrádió

Ha létrejön a kapcsolatot egy rádióállomással, akkor a rádióállomásra vonatkozó információk megjelennek a kijelzőn.

#### 7.1. Meine Favoriten (kedvenceim)

Állítsa össze a kedvenc rádióállomásainak listáját: max. 250 bejegyzés menthető el. Hozzáadhat a kedvencekhez egy-egy rádióállomást, de teljes jegyzékeket / mappákat is.

A rádióállomás lejátszása közben tartsa lenyomva a 🖈 gombot a távirányítón vagy a készüléken a rádióállomás kedvencekbe mentéséhez. A korábban elmentett rádióállomások felülírhatók.

A rádióállomás-listák tallózása közben is elmentheti kedvenc rádióállomásait. Amikor a rádióállomás ki van jelölve, nyomja meg a ► gombot a menübe való belépéshez és az állomás kedvencekhez történő hozzáadásához.

Az **Auto Scannen (automatikus keresés)** lehetőség kiválasztásakor minden rádióállomásba belehallgathat 30 másodpercen keresztül. Ez csak akkor fejeződik be hamarabb, ha a lejátszás közben megnyomja az **OK** gombot.

A kedvencek listájában keresse ki a megfelelő rádióállomást, és nyomja meg az OK gombot a lejátszáshoz, vagy nyomja meg a ▶ gombot a Löschen, Auf/Ab (törlés, fel/le) mozgatás a kedvencek listájában, Umbenennen (átnevezés) vagy Wiedergabe (lejátszás) almenübe történő belépéshez.

7.2. Sender/Musik (rádióadók/zene)

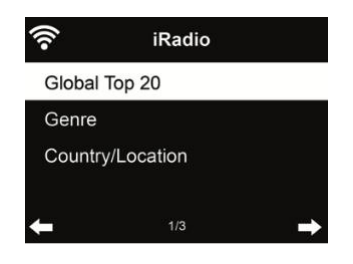

A rádióállomások **Weltweite Top 20 (globális top 20), Genre (műfaj)**, **Land/Region (ország/hely) és ajánlások** szerinti kategóriákba vannak rendezve. Az alkategóriákban kiválaszthatja azt az állomást, amelyet hallgatni szeretne.

#### 7.3. Schlafradio (elalvást segítő funkció)

Válassza ezt az opciót akkor, ha az elalváshoz a háttérben relaxációs hangokat szeretne hallani. Az alábbi lehetőségek közül választhat:

- Vögel (madarak)
- Wiegenlied (bölcsődal)
- Klavier (zongora)
- Regen (eső)
- Spa (medence)
- Universum
- Welle (hullámzás)
- Weißes Rauschen (fehér zaj)

Ha lenyomva tartja a **Sleep** gombot a rádión, akkor közvetlenül az elalvást segítő funkcióba léphet. Ha azt is szeretné, hogy a rádió automatikusan kikapcsolódjon, akkor az alvásidőzítő funkciót kell aktiválni (lásd a "14.12. Sleeptimer (alvásidőzítő) szakaszt a 18. oldalon).

#### 7.4. Zuletzt gehörte Sender (a legutóbb hallgatott állomások)

A legutóbb hallgatott állomások megjelenítése. Az utolsó 10 lejátszott állomás mentésre kerül.

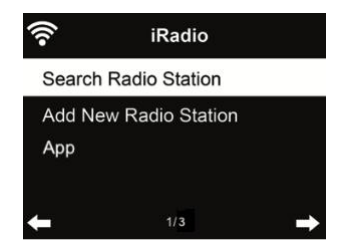

Sender suchen (rádióállomás keresése) - Adjon meg egy kulcsszót a listában található rádióállomások közötti kereséshez.

Neuen Sender hinzufügen (új rádióállomás hozzáadása) - A hozzáadott rádióállomások a kedvencek között lesznek elmentve.

**App** - Mutatja a QR kódot az ingyens "AirMusic Control" alkalmazás letölséhez. Az alkalmazás segítségével a rádió számos funkciója okostelefonnal vezérelhető.

## 8. DAB+ (internetrádión keresztül)

Ennek az üzemmódnak a használatához először lépjen be a főmenüben az **Einstellungen** (beállítások) menübe, a Lokale-Stationen-Einstellungen (helyi rádió beállítása) almenübe, és aktiválja ott a DAB (IR) funkciót. Válassza ki ez után a helyi beállításokban az országot. Itt választhat az automatikus és a manuális lehetőség között. Így már használhatja a főmenüben a DAB (IR) üzemmódot. A DR 425 IR készülék kiszűri a helyi rádióállomások beállítása menüben megadott országnak/régiónak megfelelő DAB-rádióállomásokat. Például jelenleg 319 különböző DAB+ állomás áll rendelkezésre egész Németországban, ha Németországot adta meg. A rádióállomások elérése azonban továbbra is az interneten, és nem a DAB-on keresztül történik.

## 9. Spotify Connect

Használhatja az okostelefonját, tabletjét vagy számítógépét a Spotify távirányítójaként.

A spotify.com/connect weboldalon bővebb információk találhatók.

A Spotify használatával zeneszámok milliói állnak rendelkezésre: a kedvenc előadói, előre összeállított lejátszási listák minden hangulathoz, az összes slágerlista és a speciálisan Önnek ajánlott zeneszámok.

A Spotify Connect funkció segítségével vezeték nélkül játszhatja le a rádióján a zenét. Válassza ki a kívánt zenét az okostelefonján, tabletjén vagy számítógépén, és játssza le a rádión.

#### 9.1. A Spotify Connect használata

Az Albrecht DR 425 IR rádióba a Spotify Connect már be van építve. Válassza egyszerűen a "Wiedergabe auf Albrecht DR 425 IR" (lejátszás az Albrecht DR 425 IR rádión" a Spotify alkalmazás "Verfügbare Geräte" (rendelkezésre álló készülékek) menüjében.

A kapcsolat fennállása közben párhuzamosan hívásokat fogadhat, videókat tekinthet meg, vagy egyszerűen kikapcsolhatja az okostelefonját anélkül, hogy a zenelejátszás megszakadna. A zenehallgatás így még nagyobb élmény.

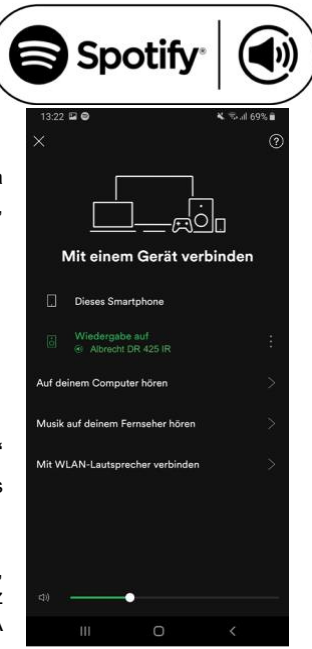

## 10. Informations-Center (információ-központ)

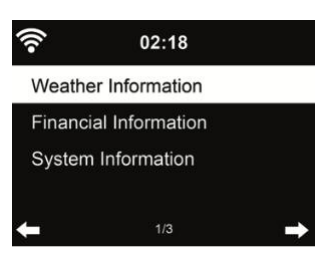

#### 10.1. Wetterinformationen (időjárás-információk)

Több mint 5000 város időjárás-információi és előrejelzései állnak rendelkezésre. Válassza ki az országot, majd a várost.

| ((1-   | 02:18         |   |
|--------|---------------|---|
| Berlin |               |   |
| O 15   | °C            |   |
| 08/27: | 🖄 15 ~ 24 ° C |   |
| 08/28: | 🗀 16 ~ 25 ° C |   |
| +      | 1/7           | → |

Használja a ◀/► gombokat az időjárás-előrejelzés megjelenítéséhez.

Az időjárás-információk standby (készenléti) üzemmódban jeleníthetők meg. Az időjárásinformációs oldalon nyomja meg az **OK** gombot a város készenléti üzemmódban történő kijelzéséhez. Ez után kapcsolja be az időjárás-előrejelzést a **19. oldalon található 14.14 szakaszban** leírtaknak megfelelően.

#### 10.2. Finanzdienste (pénzügyi szolgáltatások)

| (îr                    | 02:18                  |  |  |
|------------------------|------------------------|--|--|
| [AEX General]373.5-1.2 |                        |  |  |
| [CAC                   | 40] 4067.13 -2.34      |  |  |
| [DAX]                  | 8435.15 +18.16         |  |  |
| [DOW                   | JONES] 14946.46 -64.05 |  |  |
| +                      | 1/12                   |  |  |

Kijelzi a tőzsdei jegyzéseket a világ minden részéről.

#### 10.3. Systeminformationen (rendszerinformációk)

Itt ellenőrizheti a rendszerverziót és a csatlakoztatott hálózat részleteit. Az információk magukba foglalják a MAC-címet, amit a mediaU tagsági regisztrációnál meg kell adnia.

#### 10.4. App (alkalmazás)

Mutatja a QR kódot az ingyenes "AirMusic Control" alkalmazás letöltéséhez. Az alkalmazás segítségével a rádió számos funkciója okostelefonnal vezérelhető.

# 11. My mediaU

A mediaU-szerverről származó saját mediaU-rádióállomás listájának megjelenítése és lejátszása. Hozzon létre először egy fiókot.

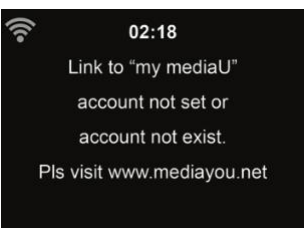

A saját rádióállomás-lista aktiválásához végezze el az alábbi lépéseket:

- 1. Menjen a http://www.mediayou.net/ oldalra.
- 2. Regisztráljon a mediaU tagsághoz.
- 3. Jelentkezzen be a weboldalon.
- Adja meg a DR 425 IR készülék vezeték nélküli MAC-címét a mediaU weboldalon Radio/Seriennummer (rádió/sorozatszám). Az adat elérése: Informations Center > Systeminformation > Funknetz- Info
- 5. Sikeres konfiguráció esetén ekkor elmentheti és megjelenítheti a saját mediaU rádióállomáslistáját/listáit. Felhasználónév és jelszó nem szükséges a DR 425 IR-hez.
- Ha különböző fiókokat mentett el a DR 425 IR-hez, akkor az Einstellungen (beállítások) menüben válassza ki azt, amelyiket aktuálisan használni szeretné.

A MAC cím mediaU-nál történő regisztrálása után a bejelentkezéshez a készüléket újra be kell kapcsolni.

## 12. Zene streaming

Az ALBRECHT DR 425 IR az alapértelmezett DLNA elnevezés, amelyet Ön megváltoztathat (lásd a 14.17 szakaszt a 19. oldalon)

Az alábbiakban információkat talál a számítógépről vagy más médiaszerverről történő médiastreaming beállításához. Vessen egy pillantást szoftverének vagy alkalmazásának útmutatóira is. A DR 425 IR-en keresztüli streaming-funkció igénybevételéhez a zenefájloknak MP3, WMA, WAV vagy AAC formátumban kell IR lenniük.

#### 12.1. UPnP

A számítógépéről történő streamingeléshez végezze el az alábbi lépéseket:

- Csatlakoztassa a számítógépet a hálózathoz.
- Győződjön meg róla, hogy a DR425 IR készülék be van kapcsolva, és ugyanahhoz a hálózathoz kapcsolódik.
- Nyissa meg a Windows Media Player (11 vagy újabb) UPnP platformját. Alternatív megoldásként más platformokat vagy szervert is használhat, pl. a Windows Media Connection-t.

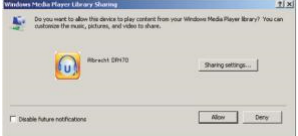

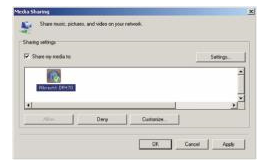

Adjon hozzá hangfájlokat és mappákat a médiakönyvtárhoz a DR 425 IR-rel való megosztásra.

- Az átvitel más zeneszerverről is lehetséges, pl. okostelefonról (Android).
- Csatlakoztassa az okostelefont a hálózatra.
- Keressen és telepítsen egy média megosztó alkalmazást a Google Play-ről.
- Adja hozzá az okostelefonján található megosztandó hangfájlokat.
- A médiamegosztó szerver beállítása után válassza ki a zenét, és vezérelje a lejátszást a DR 425 IR-en.

## 13. Média-központ

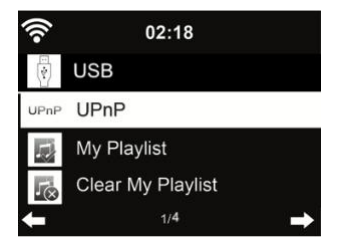

#### 13.1. USB

Csatlakoztasson a rádió hátoldalán egy pendrive-ot az USB-csatlakozóaljzatba. Ha a pendrive-on zeneszámok (MP3 vagy WAV formátum) találhatók, akkor ezek lejátszhatók a rádión keresztül. Ha mapparendszert hozott létre a pendrive-on, akkor ez az egyszerűbb navigáció érdekében szintén megjelenik a kijelzőn.

#### 13.2. UPnP

Ha beállította a médiamegosztást a számítógépén, akkor a megosztott médiákat az **UPnP**menüben láthatja. Ha egynél több számítógép oszt meg médiatartalmakat, akkor láthatók az alternatívák. Válassza ki a megosztott médiákat a lejátszáshoz.

Az UPnP szerver adatainak betöltése, különösen rossz WiFi-kapcsolat esetén több másodpercig eltarthat, addig a **Leer** (üres) szöveg látható.

A ▲/▼/◀/▶ gombokkal válassza ki a kívánt címet, majd nyomja meg az OK gombot a lejátszás indításához vagy befejezéséhez. Ha a lejátszott zeneszámokkal kapcsolatos információkat szeretné megjeleníteni, akkor nyomja meg a ▶ gombot.

Az Info gombbal megjelenítheti a lejátszott zeneszámokkal kapcsolatos információkat.

**Tipp:** A rádió csak max. 40 karakteres fájlnevek olvasására képes. Ezeknek a latin ABC betűiből kell állniuk. Ha egy zeneszám nem olvasható UPnP módban, nevezze át a fájlt. Ha még mindig nem olvasható a zeneszám, alakítsa át a fájlt egy másik formátumba.

#### 13.3. Saját lejátszási lista

A kedvenc zeneszámaiból összeállíthat egy UPnP lejátszási listát. Lejátszás közben tartsa lenyomva az **OK** gombot, a **Meine Wiedergabeliste** (saját lejátszási lista) listába mentéshez.

#### 13.4. Wiedergabeliste leeren (lejátszási lista törlése)

Minden zeneszámot törölhet a lejátszási listáról.

## 14. Einstellungen (beállítások)

#### 14.1. Zeitanzeige (Idő megjelenítése)

Válassza ki a pontos idő készenléti módban való megjelenítési módját: analóg vagy digitális.

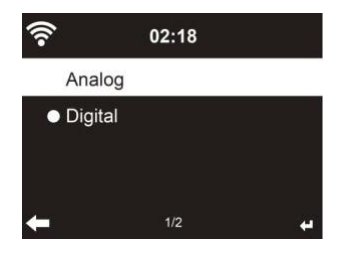

## 14.2. My mediaU verwalten (Az én mediaU rádióm kezelése)

Aktiváláskor a My mediaU kijelzésre kerül a főmenüben.

Ha több mediaU fiók létezik a DR 425 IR-hez, válassza ki azt az alapértelmezett fiókot, amelyikkel be szeretne jelentkezni. A 11. oldalon található 11 szakaszban további információkat talál a mediaU fiók létrehozásáról.

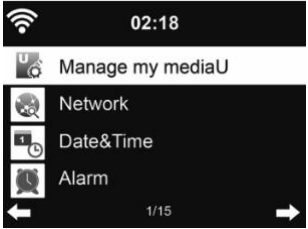

#### 14.3. Netzwerk (hálózat)

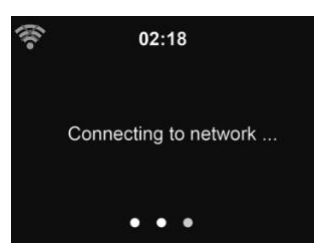

14.3.1. Funknetz-Einstellung (vezeték nélküli hálózat beállítása)

Aktiválhatja/deaktiválhatja a WiFi hálózatot. A WiFi hálózat aktiválásakor a rádió automatikusan kapcsolódik a hálózatra.

Válassza ki a kívánt hozzáférési pontot.

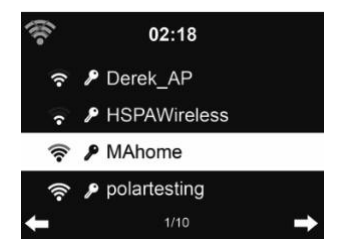

Adja meg a hálózati jelszót a WiFi kapcsolat létrehozásához. Hibás bevitel esetén nyomja meg a ◀ gombot a javításhoz.

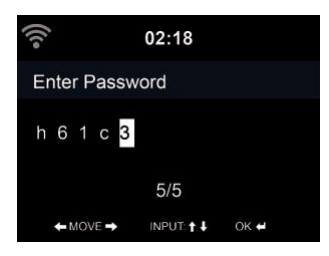

14.3.2. Funknetz WPS (vezeték nélküli hálózat WPS)

Ha WPS/QSS gombbal rendelkező routert használ, akkor a hálózati kapcsolatot egyszerűen a WPS funkcióval is beállíthatja. Hívja le a funkciót, és nyomja meg a WPS/QSS gombot a routerén 120 másodpercen belül. A router és a DR 425 IR rádió közötti kapcsolat konfigurálása ekkor automatikusan végbemegy.

#### Manuális konfigurálás

Válassza a DHCP-t (automatikus IP kiosztással) vagy adja meg manuálisan az IP címet a vezeték nélküli hálózati csatlakozáshoz.

A vezetékes kapcsolathoz a manuális beállítás választásakor az alábbiakat

kell megadni:

- 1. SSID (a hozzáférési pont neve);
- 2. IP-cím;
- 3. Szubhálózati maszk;
- Standardgateway (átjáró);
- Elsődleges DNS szerver;
- 6. Másodlagos DNS szerver.

Válassza ki a megfelelő hálózatot (vezérlőpult), ha egynél több hálózati kapcsolatot állított be a területen.

#### 14.3.3. Netzwerk prüfen beim Einschalten (hálózat ellenőrzése bekapcsoláskor) Ha ezt a funkciót aktiválja, akkor a rádió a bekapcsolás után automatikusan keres egy rendelkezésre álló hozzáférési pontot.

Ha nem talál vezeték nélküli hálózati kapcsolatot, akkor a bal felső részen a WiFi szimbólum áthúzva jelenik meg.

## 14.4. Datum & Uhrzeit (dátum & idő)

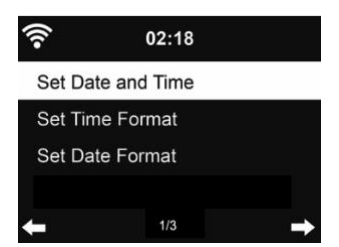

- Válasszon a Datum und Zeit einstellen (dátum és idő beállítása) menüben a Manuell einstellen (manuális beállíás) és az Automatisch erkennen (automatikus felismerés) lehetőségek közül.
- Állítsa be a dátumot és az időt. Csak manuális beállításnál szükséges.
- Állítsa be az időformátumot 12 órás vagy 24 órás (alapértelmezett) formátumra.
- Állítsa be a dátum formátumot: YY (év), MM (hónap) és DD (nap) YY/MM/DD, DD/MM/YY (alapértelmezett) vagy MM/DD/YY.
- Áktiválja/deaktiválja (alapértelmezett) a nyári-/téli időszámítást (DST). Csak manuális beállításnál lehetséges.

Csatlakoztatott vezetékes hálózat esetén az órabeállítás viszonyítási alapja a GMT (+00:00). Végezze el a beállítást az időzónájának megfelelően.

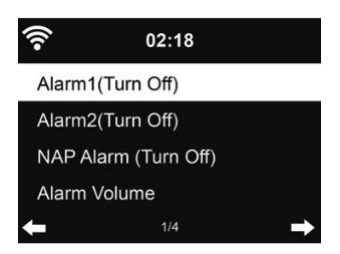

Az ébresztéshez 2 különböző ébresztési időt (Wecker 1 és Wecker 2) állíthat be. Ezen kívül ebben a menüben aktiválhatja a rövid alvás funkciót (Schlummerfunktion), amely Önt 5/10/20/30/60/90/120 perc elteltével ébreszti. Nyomja meg az Alarm (riasztás) gombot a távirányítón vagy a rádión a menü közvetlen megnyitásához. Az Alarm 1 és Alarm 2 a szokásos ébresztések. Állítsa be az ébresztési időt naponta, egyszeri alkalomra, vagy a hét meghatározott napjaira. Jelforrásként választhatja az ébresztés hangjelzést, dallamot, internet rádiót vagy URH-rádiót. Ha elvégezte az összes kívánt beállítást, akkor lépjen ki az ébresztés beállításából az Alarm gomb megnyomásával.

Kérjük, vegye figyelembe, hogy a két ébresztéshez csak egy rádióállomás választható. Ha a beállított hálózat rendelkezésre áll, akkor az ébresztés időpontjában a készülék csatlakozik az internetre. Ezért eltarthat egy kis ideig, amíg az ébresztést követően a rádió megszólal. Ha a készülék egy percen belül nem talál hálózatot, akkor az ébresztés automatikusan átáll a **Melodie** (dallam) lejátszására.

Ha aktiválta a **Schlummer-Alarms** (rövid alvás) funkciót, akkor a beállítástól függően az ébresztés hangjelzés 5/10/20/30/60/90/120 perc után szólal meg.

Válassza ki a **Wecker-Lautstärke** (ébresztés hangereje) menüpontot az ébresztés hangerejének beállításához.

Az ébresztés beállítása után a kijelző felső részén egy óraszimbólum látható. Az óra szimbólum az ébresztési idővel együtt jól láthatóan kijelzésre kerül készenléti üzemmódban is.

Az ébresztés közben bármely gomb megnyomásával bekapcsolhatja a szundi üzemmódot. Az ébresztés ebben az esetben 5 perc múlva megismétlődik. A mu gombbal befejezheti a riasztást.

14.6. Timer (időzítő)

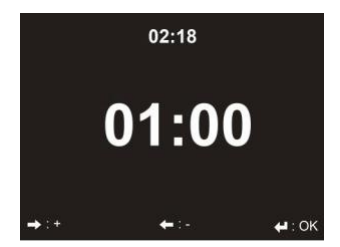

A **◄**/▶ nyílgombokkal az időzítőt másodperces lépésekben állíthatja be. Az "OK" gomb megnyomása indítja és megszakítja az időzítőt a menüben. Megállítás után az időzítő ismét átállítható. Az időzítő visszafelé számol, és sípol, ha a 00:00-t elérte. A távirányító vagy a készülék bármely gombjának lenyomása befejezi a riasztást. Amikor az időzítő éppen fut, bármelyik módba át lehet váltani, a fennmaradó idő ezután a kijelzőn jobbra fent látható.

#### 14.7. Ein-Ausschalttimer (be-/kikapcsolás időzítő)

Beállíthatja a rádión, hogy adott időben automatikusan be- és ismét kikapcsolódjon. Ha kiválasztja a menüben az **EIN** lehetőséget, akkor az alábbi lehetőségek közül választhat:

- Wiederholen (ismétlés): válasszon a Täglich (naponta), Einmal (egyszeri) vagy a hét egyes napjai között hétfőtől vasárnapig
- Zeit (idő): válassza ki az automatikus lejátszás idejét.
- Quelle (forrás): válassza ki az internetrádiót és a kedvenc rádióállomásainak egyikét.

#### 14.8. Sprache (Nyelv)

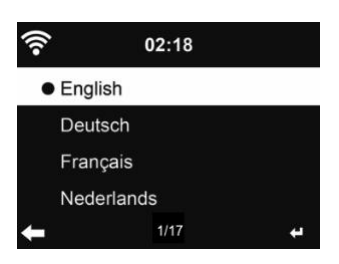

Válasszon nyelvet: English (angol) / Deutsch (német) / Español (spanyol) / Français (francia)/ Português (portugál) / Nederlands (holland) / Italiano (olasz) / Русский (orosz) / Svenska (svéd) / Norsk (norvég) / Dansk (dán)/ Magyar/ Český (cseh) / Slovenský (szlovák) / Polski (lengyel) / Türkçe (török) / Suomi (finn)

#### 14.9. Dimmer (fényerősség-szabályozó)

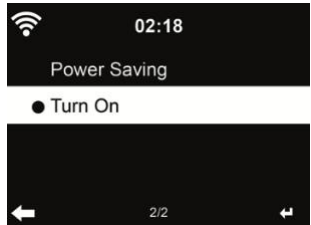

Beállíthatja a kijelző háttérvilágításának fényerejét.

Az **Energiesparmodus** (energiatakarékos mód) kiválasztásakor csökkentett fényerő szintet állíthat be a készenléti üzemmódra és arra az esetre, ha 15 mp-ig egy gombot sem nyom meg. Az **Einschalten** (bekapcsolás) lehetőség kiválasztásával a kijelző megvilágítása folyamatos marad. Ennek kiválasztása esetén szintén beállíthatja a kijelző fényerejét.

Az alábbi táblázat mutatja, hogyan befolyásolják a kijelző megvilágítását a fényerő-beállítások:

| Választás                           | Fényerőfokozat                | Lejátszáskor                                                                                                    | Készenléti üzemmódban                                                                                                 |
|-------------------------------------|-------------------------------|----------------------------------------------------------------------------------------------------|----------------------------------------------------------------------------------------------------|
| Energiesparmodus<br>(takarékos mód) | A beállításnak<br>megfelelően | A kijelző fényereje 15mp<br>gombnyomás nélküli idő<br>után átvált a beállított energia-<br>takarékos megvilágításra. | A kijelző fényereje 15mp<br>gombnyomás nélküli idő után<br>átvált a beállítottenergia-<br>takarékos megvilágításra.   |
| Einschalten<br>(lejátszás folyt.)   | A beállításnak<br>megfelelően | A kijelző mindig a beállított<br>fényerőfokozaton marad.                                                             | A kijelző fényereje 15 mp<br>gombnyomás nélküli idő után<br>átvált a beállított energia-<br>takarékos megvilágításra. |

#### 14.10. Anzeige (kijelzés)

Válasszon a színes vagy fekete-fehér (monokróm) megjelenítés között.

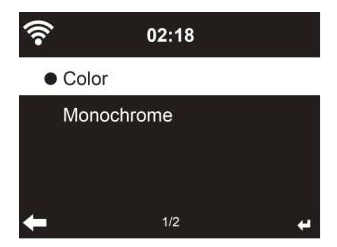

#### 14.11. Energieeinstellungen (energiafelhasználási beállítások)

Válassza az energiakezelési időzítőt (5/15/30 perc), hogy a rádió automatikusan készenléti üzemmódra váltson át, ha nincs hálózati kapcsolat. Az Ausschalten (kikapcsolás) lehetőség választásával figyelmen kívül hagyja az energiatakarékossági funkciót.

#### 14.12. Sleeptimer (elalvásidőzítő)

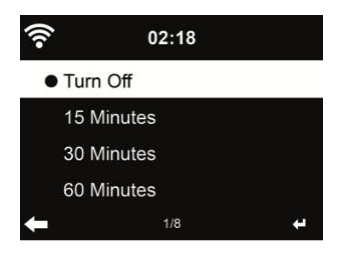

Az elalvásidőzítő a rádiót egy előre beálított idő után automatikusan kikapcsolja.

Kikapcsolhatja vagy 15/30/60/90/120/150/180 percre állíthatja az elalvási időt.

A kijelző jobb felső sarkában egy ágy szimbólum és a fennmaradó percek száma látható.

Visszaszámlálás után a DR 425 IR automatikusan kikapcsolódik.

Nyomja meg a Sleep (alvás) gombot a rádión ennek a funkciónak a közvetlen eléréséhez.

Alváshoz bekapcsolhatja az elalvást segítő funkciókat is, lásd a "7.3. Schlafradio (elalvást segítő

funkció)" szakaszt a 8. oldalon.

#### 14.13. Internet Radio (internetes rádió)

A **Zwischenspeicher** (átmeneti tároló) menüpontban a zenelejátszás pufferidejét beállíthajta 2/4/8 másodpercre, ezzel minimálisra csökkentheti a hálózati kapcsolatban esetlegesen fellépő problémákat.

A **Tonqualität** (hangminőség) menüpontban magas vagy alacsony lehetőség között választhat (Bit Rate 320K vagy 128K).

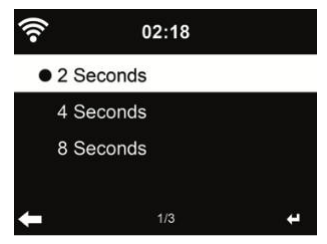

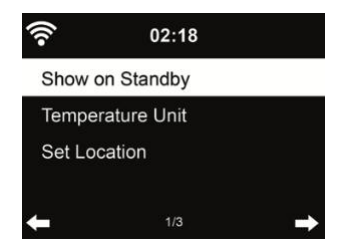

A DR 425 IR készenléti módban ki tudja jelezni az aktuális időjárási információkat (ld. a "10.1 Wetterinformationen (időjárás-információk)<sup>"</sup> szakaszt a 10. oldalon). Kapcsolja be a készenléti kijelzőt, és állítsa be a hőmérséklet mértékegységét (°C vagy °F) az időjárás készenléti üzemmódban történő megjelenítéséhez.

Ha a funkció be van kapcsolva, akkor a kijelző készenléti üzemmódban felváltva jeleníti meg a pontos időt és az időjárást.

#### 14.15. Lokale-Station-Einstellung (helyi rádió beállítás)

A **Lokale Einstellung** (helyi beállítások) menüben megadhatja a tartózkodási helyét manuálisan (manuell einstellen) vagy felismertetheti a rendszerrel automatikusan (automatisch detektieren). A rendszer a kapcsolódó hálózat IP címe alapján ismeri fel a tartózkodási helyet.

#### 14.16. Wiedergabe-Einstellung (lejátszási beállítások)

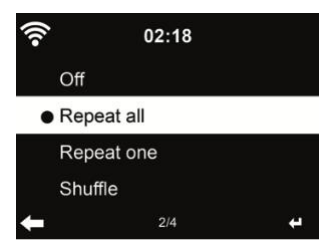

Válassza ki a lejátszási módot az MP3-lejátszáshoz:

- Aus (ki): A lejátszási lista végén befejeződik a lejátszás.
- alle wiederholen (az összes megismétlése): A lejátszási lista összes számát végtelenül ismétli.
- eins wiederholen (egy zeneszám ismétlése): csak a kiválasztott zeneszámot ismétli végtelenül.
- Zufällig (véletlen): a zeneszámokat a lejátszási listáról véletlenszerű sorrendben játssza le.

#### 14.17. Gerät - DLNA-Einstellung (készülék - DLNA-beállítás)

A készülék alapértelmezett DLNA neve ALBRECHT DR 425 IR. Itt módosíthatja a DLNA-nevet.

#### 14.18. MENU (menü)

Válassza ki, milyen további opciókat szeretne a főmenüben megjeleníteni. Az alábbi opciók közül választhat:

Lokale Stationen (helyi rádiók), my MediaU, USB, UPnP, Internet Radio (internetes rádió), Schlafradio (elalvást segítő funkció), Media-Center (média-központ), Spotify Connect, Informations-Center (információ-központ), Timer (időzítő), Wecker (ébresztés).

#### 14.19. Fortsetzen der Wiedergabe (a lejátszás folytatása)

A hálózati csatlakozódugó kihúzása és ismételt csatlakoztatás/bekapcsolás után a rendszer az alapértelmezett beállítás szerint folytatja az internetrádió lejátszását. A funkció deaktiválása esetén bekapcsoláskor a rendszer a főmenüvel indul.

#### 14.20. Software-Update (szoftverfrissítés)

A szoftver frissítése. Ha friss szoftververzió található a szerveren, a főmenübe történő visszalépéskor a rendszer figyelmeztet erre.

#### 14.21 Auf Werkseinstellung zurücksetzen (alapértelmezett beállítások visszaállítása)

A DR 425 IR gyári beállításainak visszaállítása után automatikusan elindul a beállítás úgy, mint a készülék első alkalmazásánál. Ismét nyelvet kell választani, és be kell állítani a hálózatot.

# Magyar

# 15. AirMusic Control app

A DR 425 IR készüléket okostelefonnal vezérelheti egy alkalmazáson keresztül. Javasoljuk ehhez az "AirMusic Control" alkalmazást. Ezzel az alkalmazással a rádió vezérlése mellett az okostelefonon lévő zenei fájlok is lejátszhatók a DR 425 IR készüléken. A gyakori frissítés miatt az alkalmazás útmutatója csak online áll rendelkezésre. Ennek letöltéséhez keresse fel a www.alanelectronics.de weboldalt, és írja be a 27425 cikkszámot a keresőmezőbe. A DR 425 IR termékoldalára jut, ahol a "Bedienungsanleitungen" (használati útmutatók) fülön megtalálja az AirMusicControl útmutatót.

Maga az alkalmazás mind Android, mind iOS készülékekhez is elérhető. Itt tölthető le:

Android:

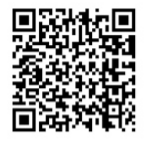

Apple iOS:

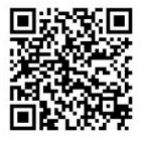

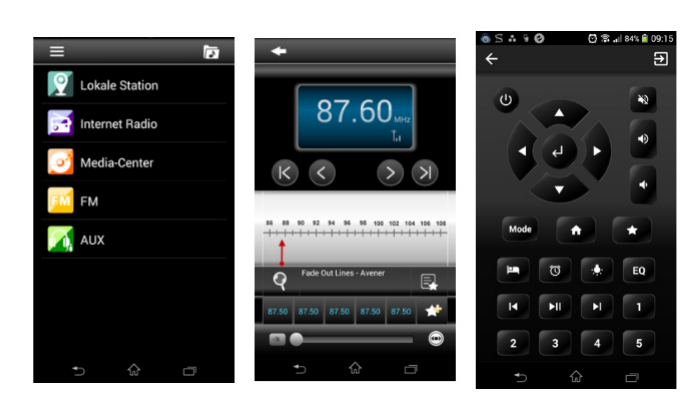

## 16. Műszaki adatok

| Modell száma                     | Albrecht DR 425 IR                  |
|----------------------------------|-------------------------------------|
| Leírás                           | Internetrádió                       |
| Kijelző                          | 2,4" / 320 x 240 színes TFT-kijelző |
| Hálózat támogatás                | IEEE802.11b/g/n (WiFi)              |
| WiFi kód                         | WEP, WPA, WPA2 (PSK) és WPS         |
| Streaming                        | UPnP, DLNA                          |
| Támogatott lejátszási formátumok | MP3/AAC/AAC+/WMA/FLAC/WAV           |
|                                  | 32kbps~ 320kbps                     |
| Hálózati tápegység               | Bemenet: 100-240V, 50/60Hz, 0,3A    |
|                                  | Kimenet: 5V/1A                      |
| Teljesítményfelvétel készenléti  |                                     |
| módban                           | > 1W                                |
| Üzemi hőmérséklet                | -10°C +40°C                         |
| Csatlakozások                    | DC IN hálózati adapter csatlakozó   |
|                                  | USB                                 |
|                                  | Fejhallgató (3,5 mm jack-dugó)      |
| Méretek (H x Sz x Ma):           | 145 x 235 x 140mm                   |
| Súly                             | 1225g                               |

# 17. Hibajavítás

| Hibák                                  | Meg                  | oldás                                                                                                    |
|----------------------------------------|----------------------|----------------------------------------------------------------------------------------------------|
| A készülék nem kapcsolódik be.         | 1.                   | Ellenőrizze, hogy a hálózati adapter megfelelően<br>csatlakoztatva van.                                                                                                    |
|                                        | 2.                   | A készülék hibásan működik, ha rádiójelekkel erősen<br>zavart területen használják. A készülék ismét<br>normálisan működik, amint a rádiós zavarok már nem<br>állnak fenn.        |
| Nincs hang                             | 1.<br>2.             | Kapcsolja be a hangot, lehet, hogy le lett némítva.<br>Növelje a hangerőt.                                                                                                    |
| Nem jön létre a hálózati<br>kapcsolat. | 1.<br>2.<br>3.<br>4. | Ellenőrizze a WiFi-funkciót.<br>Állítsa be az IP címet a készüléken.<br>Aktiválja a router DHCP funkcióját, és hozza létre újra<br>a kapcsolatot a készülékkel.                   |
|                                        | 5.                   | Aktív tűzfal van a hálózatban - állítsa be a megfelelő<br>programot úgy, hogy lehetővé váljon a hozzáférés.<br>Rövid időre kapcsolja ki a készüléket, majd kapcsolja<br>be ismét. |
| Nem található rádióállomás.            | 1.                   | Ellenőrizze a hálózatot, valamint a hozzáférési pontot<br>és a tűzfalat.                                                                                                    |
|                                        | 2.                   | Lehetséges, hogy a rádióállomás éppen nem sugároz,<br>próbálkozzon ismét később, vagy keressen egy másik<br>állomást.                                                             |
|                                        | 5.                   | Az adó linkjét megváltoztatták, vagy az adó már nem<br>sugároz - forduljon információért a szolgáltatóhoz.                                                                        |
|                                        | 4.                   | A manuálisan hozzáadott rádióállomás linkje hibás,<br>adja meg újból a linket.                                                                                                    |
| Az ébresztés nem működik.              | 1.<br>2.<br>3.       | Kapcsolja be az ébresztést.<br>A hangerőbeállításokkal kapcsolatban olvassa el a<br>"Nincs hang" résznél található megoldásokat.                                                  |
|                                        |                      | A riasztás forrásaként az internetrádió van beállítva, de<br>nincs hálózati kapcsolat. Módosítsa az ébresztés<br>forrását, vagy konfigurálja újra a kapcsolatot.                  |
| Nem lehetséges a DLNA-<br>streaming.   | 1.                   | Ellenőrizze a hálózati kapcsolatot. A DR 450 IR-nek és<br>az Ön készülékének ugyanabban a hálózatban kell<br>lennie, győződjön meg róla, hogy rendben van a<br>hálózat.           |
|                                        | 2.                   | Győződjön meg róla, hogy megfelelőek a készülékének<br>beállításai.                                                                                                    |

# 18. Fontos biztonsági tudnivalók

- Ne használja a készüléket víz közelében.
- A készüléket csak száraz ruhával tisztítsa.
- Ne takarja le a szellőzőnyílásokat. Telepítéskor be kell tartani a gyártó útmutatásait.
- Ne tegye a készüléket hőforrások, pl. fűtőtestek, hősugárzók, kályhák vagy hőt leadó egyéb készülékek (beleértve az erősítőket is) közelébe.
- Különösen a csatlakozódugók, csatlakozóaljzatok és kimenetek közelében figyeljen arra, hogy a kábelre ne lehessen rálépni, és a kábel ne szorulhasson be.
- Csak a gyártó által megadott tartót/tartozékokat használja.
- Vihar idején, vagy ha hosszabb ideig nem használja a készüléket, húzza ki a csatlakozódugót az aljzatból.
- Bízza a szervízmunkákat szakképzett műhelyszemélyzetre. Szervízmunkára akkor van szükség, ha a készülék valamilyen módon károsodott, pl. megsérült a hálózati kábel vagy a csatlakozódugó, ha folyadék vagy idegentest került a készülék belsejébe, ha a készülék esőnek vagy nedvességnek volt kitéve, nem szabályszerűen működik, vagy leesett.
- A készüléket sem csöpögő, sem fröccsenő víznek nem szabad kitenni, és nem szabad folyadékkal töltött edényt, pl. vázát a készülékre tenni.
- · Ne terhelje túl a csatlakozóaljzatot. Csak az útmutatóban megadott áramforrást használja!
- Csak a gyártó által megadott pótalkatrészeket használja.
- A termék csak akkor szerelhető falra, ha a gyártó javaslataiban ez szerepel.
- Kérje meg a szerviztechnikust a készüléken végzétt karbantartási és javítási munkák elvégzése után, hogy végezzen biztonsági ellenőrzést.

## 19. Jótállás és újrahasznosítási információk

Jogszabályi kötelességünk minden készülékhez mellékelni a hulladékkezeléssel, jótállással és az EU-megfelelőségi nyilatkozattal kapcsolatos információkat a különböző országokban történő felhasználásra vonatkozó rendelkezésekkel együtt. Részletesebb információk a következő szakaszokban találhatók.

#### 19.1. Két év jótállás a vásárlás dátumától

A gyártó/kereskedő erre a termékre két év jótállást vállal a vásárlás dátumától. Ez a jótállás minden olyan hibára kiterjed, amely hibás szerkezeti elemek, vagy hibás funkciók következtében a garanciális időtartam alatt fellép, de nem vonatkozik olyan hibákra, amelyek a normál elhasználódás miatt következnek be, pl. elhasznált elemek, karcolások a kijelzőn, a készülékház sérülései, letört antennák, valamint meghibásodás külső tényezők, pl. korrózió, túlfeszültség szakszerűtlen külső tápellátás, vagy nem hozzávaló tartozékok alkalmazása következtében fellépő hibákra. A nem rendeltetésszerű használatból eredő hibákra szintén nem terjed ki a jótállás.

Jótállási igény esetén forduljon a kereskedőjéhez. A kereskedő megjavítja vagy kicseréli vagy továbbküldi az engedélyezett szakműhelynek.

Közvetlenül szervíz-partnerünkhöz is fordulhat. Kérjük, a készlékhez mellékelje a vásárlási bizonylatot, és írja le olyan részletesen a hibát, amennyire csak lehetséges.

# 20. CE-megfelelőségi nyilatkozat

#### Szabványok és irányelvek

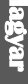

Az Alan Electronics GmbH ezennel kijelenti, hogy a DR 425 IR rádió modell megfelel a 2014/53/EU rendeletnek. A megfelelőségi nyilatkozat teljes szövege az alábbi internetoldalon található:

http://service.alan-electronics.de/CE-Papiere/

#### 20.1. EEAG és újrahasznosítás

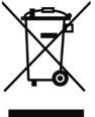

Az európai törvények tiltják a használt és hibás elektromos és elektronikus készülékek háztartási hulladéként történő kezelését. A hulladékkezeléshez adja le a készüléket újrahasznosítás céljából településének gyűjtőhelyén. Ezt a rendszert az ipar finanszírozza, és a rendszer biztosítja a környezetbarát hulladékkezelést és az értékes nyersanyagok újrahasznosítását.

## 21. Szervizcím

Műszaki forródrót (a Németországban vásárolt készülékekre) ALAN Electronics GmbH Szervíz Daimlerstraße 1k D-63303 Dreieich Vegye fel a kapcsolatot telefonon a szervíz forródrótunkkal a +49 (0) 6103/9481 - 66 számon (normál díjszabás a német vezetékes hálózatban), vagy írjon nekünk e-mailt a következő e-mail

címre:

service@alan-electronics.de

Nyomtatási hibák joga fenntartva.

© 2019 ALAN Electronics GmbH Daimlerstraße 1K - 63303 Dreieich - Deutschland